## **Snap Midtrans**

| Transaction time | 0<br>0 | 06 Aug 2021 16:59      |
|------------------|--------|------------------------|
|                  |        |                        |
| Order ID         | :      | SF-2021019540          |
| Payment Due      | •      | 07 August 16:59 WIB    |
| Total Amount     | •      | Rp500.000              |
| Account No.      | •      | 5444 1966 0277 6226 25 |
|                  |        |                        |

| Payment      |
|--------------|
| Step-by-step |

## **1.** On the main menu, choose **Other Transaction**.

- 2. Choose Payment.
- 3. Choose Other.
- 4. Choose **BRIVA**.
- Enter your BRIVA Number (max. 18 code digits) and press Correct.
- **6.** Amount to be paid, BRIVA number and merchant name will appear on the payment confirmation page. If the information is correct, press **Yes**.
- 7. Payment is finished. Save your payment receipt.

5444 1966 0277 6226 25

Rp500.000